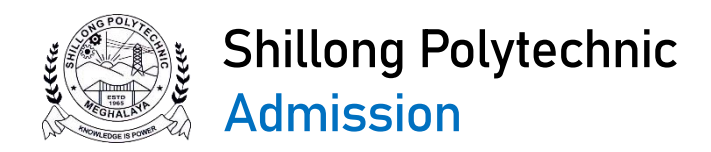

# PAYMENT GUIDE FOR HOSTEL FEES FOR FIRST YEAR STUDENT 2025-26

### **Payment process:**

- 1. Visit the web address: https://www.onlinesbi.sbi/sbicollect/
- 2. Select Category Educational Institutions.

| Payments for Service                       | es to Corporates, Government and V Donations to charitable & religious institutions                                | ✓ Local taxes like water tax, ho <u>use tax, propert</u> | y tax            |
|--------------------------------------------|----------------------------------------------------------------------------------------------------|----------------------------------------------------------|------------------|
| Public Sector Undert                       | akings                                                                                                    | 22 merca ( 4 4                                           |                  |
| Payment of fees to e municipal corporation | ducational institutions, hospitals and vertice All Payments related to merchants, industry and commercial services | d 🛛 🖌 Pay using Netbanking/Debit/Credit Prepaid C        | ards, UPI        |
|                                            |                                                                                                    | T Denna denna                                            |                  |
| Search by institution / orga               | anisation name (Enter minimum 4 characters)                                                                        |                                                          | ٩                |
| $\frown$                                   |                                                                                                    |                                                          |                  |
|                                            |                                                                                                    |                                                          |                  |
| ducational Institutions                    | Religious/Charitable Institutions                                                                                  | Municipal Corporations                                   | Govt Departments |
|                                            | 爾急                                                                                                    | 202                                                      |                  |
| fealthcare Institutions                    | PSU-Public Sector Undertaking                                                                                      | Recruitment                                              | Private Merchant |
|                                            | 1220321                                                                                                    |                                                          |                  |
|                                            |                                                                                                    |                                                          |                  |

## 3. Filter by State - Meghalaya.

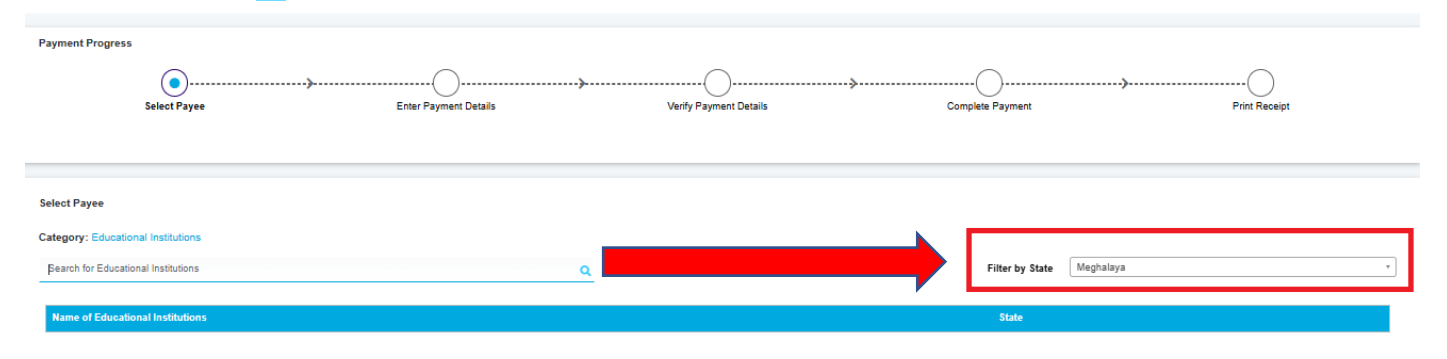

### 4. Search for Principal Shillong Polytechnic in the Search bar

| CDI                                 | SB Collect                                                                  |  |  |  |  |
|-------------------------------------|-----------------------------------------------------------------------------|--|--|--|--|
| <b>3</b> 01                         | HOME TRANSACTION HISTORY FAQ'S CUSTOMER SUPPORT                             |  |  |  |  |
| Payment Progress                    |                                                                             |  |  |  |  |
|                                     | ······                                                                      |  |  |  |  |
| Select Payee                        | Enter Payment Details Verify Payment Details Complete Payment Print Receipt |  |  |  |  |
|                                     |                                                                             |  |  |  |  |
| Select Davee                        |                                                                             |  |  |  |  |
| Category: Educational Institutio    | 15                                                                          |  |  |  |  |
| PRINCIPAL SHILLONG POLYE            | CHNIC Filter by State Meghalaya                                             |  |  |  |  |
|                                     |                                                                             |  |  |  |  |
| Name of Educational Institution     | ns State                                                                    |  |  |  |  |
| PRINCIPAL SHILLONG POLYE            | CLICK ON THIS LINK                                                          |  |  |  |  |
| Showing 1 to 1 of 1 entry (filtered | from 4,209 total entries) < ( 1 >                                           |  |  |  |  |
|                                     | Back                                                                        |  |  |  |  |
|                                     | Dack                                                                        |  |  |  |  |

#### 5. Select FEES FOR NEW HOSTEL ADMISSION 2025

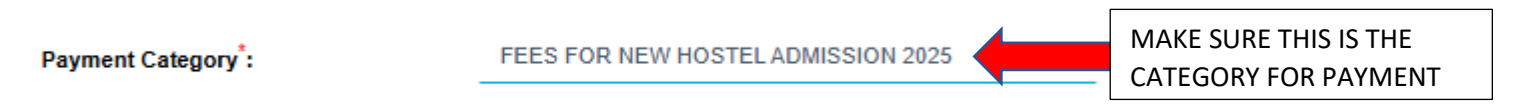

6. Fill up the payment form and select the appropriate mode for payment and follow the instructions therein to complete the payment process.

| Enter Payment Details      |                                    |             |  |  |
|----------------------------|------------------------------------|-------------|--|--|
| Payment Category*:         | FEES FOR NEW HOSTEL ADMISSION 2025 |             |  |  |
| NAME OF STUDENT *          |                                    |             |  |  |
| ADMISSION APPLICATION NO * |                                    | FILL/SELECT |  |  |
| BRANCH OF STUDY *          | Select BRANCH OF STUDY *           | ACCORDINGLY |  |  |
| ACADEMIC SESSION *         | Select ACADEMIC SESSION *          |             |  |  |
| GENDER *                   | Select GENDER *                    |             |  |  |
| CATEGORY *                 | Select CATEGORY *                  |             |  |  |
|                            |                                    |             |  |  |

| HOSTEL ADMISSION                     | FEES *                                                                               | 1000                         |                                            |                                                  |                                                    |                 |
|--------------------------------------|--------------------------------------------------------------------------------------|------------------------------|--------------------------------------------|--------------------------------------------------|----------------------------------------------------|-----------------|
|                                      |                                                                                      | Fixed:Rs.1000                |                                            |                                                  |                                                    |                 |
| HOSTEL ESTABLISH                     | MENT *                                                                               | 500                          |                                            |                                                  |                                                    |                 |
|                                      |                                                                                      | Fixed:Rs.500                 |                                            |                                                  |                                                    |                 |
| ELECTRICITY CHAR                     | GE *                                                                                 | 500                          |                                            |                                                  |                                                    |                 |
|                                      |                                                                                      | Fixed:Rs.500                 |                                            |                                                  |                                                    |                 |
| MEDICAL FEES *                       |                                                                                      | 100                          |                                            |                                                  |                                                    |                 |
|                                      |                                                                                      | Fixed:Rs.100                 |                                            |                                                  |                                                    |                 |
| HOSTEL CAUTION D                     | EPO SIT *                                                                            | 1000                         |                                            |                                                  |                                                    |                 |
|                                      |                                                                                      | Fixed:Rs.1000                |                                            |                                                  |                                                    |                 |
| Remarks :                            |                                                                                      |                              |                                            |                                                  |                                                    | I               |
|                                      |                                                                                      |                              |                                            | /                                                |                                                    |                 |
| THIS PAYMENT I                       | S FOR NEW HOSTE                                                                      | LADMISSION                   |                                            |                                                  |                                                    |                 |
| THIS PAYMENT IS FOR NEW HOST         | ELADMISSION                                                                          |                              |                                            |                                                  |                                                    | Enter mobile    |
| Enter Your Details                   |                                                                                      |                              |                                            |                                                  |                                                    | number and      |
| Mobile No <sup>*</sup> :             | +91                                                                                  |                              |                                            |                                                  |                                                    | email           |
| Retype Mobile No <sup>*</sup> :      | +91                                                                                  |                              | Email ID :                                 | -                                                |                                                    | accordingly     |
|                                      | On successful completion of payment, you w<br>reference number on this mobile number | vill receive the transaction |                                            | On successful completi<br>reference number on th | ion or payment, your il receive tr<br>nis email ID |                 |
|                                      |                                                                                      | □ I have read and ag         | greed to the <u>Terms &amp; Conditions</u> |                                                  |                                                    |                 |
| Enter the text as shown in the image | Select one of the Captcha options *                                                  | þxkw                         | <b>6</b> C                                 |                                                  |                                                    |                 |
|                                      | <ul> <li>Image Captcha</li> <li>Audio Captcha</li> </ul>                             |                              |                                            | Clie                                             | ck Next After                                      | filling all     |
|                                      |                                                                                      | Back                         | Reset Next                                 | rec                                              | quired details                                     | & in the next   |
|                                      |                                                                                      |                              |                                            | pa                                               | ge make payr                                       | ment by         |
|                                      |                                                                                      |                              |                                            | me                                               | ethod provide                                      | ed by the bank. |
|                                      |                                                                                      |                              |                                            |                                                  |                                                    |                 |
|                                      |                                                                                      |                              |                                            |                                                  |                                                    |                 |

7. Take **2 print outs** of the receipt. 1 copy to be submitted to the Hostel of the institute when the class starts and 1 copy to be kept for future reference.